# D-Link traadita võrgukaamera DCS-2132L

## Kiirpaigaldusjuhend

## Pakendi sisu

| $\wedge$                                                                                                    | Paigaldus CD                                                       |
|----------------------------------------------------------------------------------------------------|--------------------------------------------------------------------|
|                                                                                                    | Sisaldab paigaldusviisardit ja tehnilisi juhendeid                 |
|                                                                                                    |                                                                    |
|                                                                                                    |                                                                    |
| <b></b>                                                                                                    | HD võrgukaamera                                                    |
| E                                                                                                    | DCS-2132L                                                          |
|                                                                                                    |                                                                    |
| in the second second se | Teiterdenter                                                       |
|                                                                                                    | l'offeadapter                                                      |
|                                                                                                    | Adapter                                                            |
| :                                                                                                    |                                                                    |
| <b>O</b>                                                                                                    |                                                                    |
| :                                                                                                    | Ethernet-kaabel (CAT5 UTP)                                         |
|                                                                                                    | Paigadamise ajai unendage kaamera ruuteriga                        |
|                                                                                                    |                                                                    |
|                                                                                                    |                                                                    |
| X X                                                                                                    | Kui mõni neist esemetest puudub, võtke palun ühendust edasimüüjaga |
| 1                                                                                                    |                                                                    |
|                                                                                                    |                                                                    |

## CD-kettalt käivitatav paigaldusviisard

Kaamera seadistamiseks veenduge, et on olemas:

- Internetiühendus
- Lairiba modemiga ühendatud ruuter
- Arvuti, millel on Windows XP/Vista või uuem, veebibrauser Internet Explorer 7 või uuem ning ActiveX on lubatud

## Käivitage paigaldusviisard

Ärge veel ühendage kaamerat!

- 1. Sisestage CD-ketas enda arvuti CD-kettaavasse ja veenduge, et internetiühendus on aktiivne. Paigaldusviisard käivitub automaatselt.
- 2. Kui paigaldusviisard ei käivitu automaatselt, avage "My Computer" alt CD ning tehke topeltklikk failil autorun.exe.

Vista kasutajad: Paigaldusviisardi käivitamiseks peate olema sisselogitud administraatori õigustes.

Kui ilmub allolev aken, valige administraatori õigustes kasutaja, sisestage vajadusel parool ja klikake **OK**.

| User Account Cantral                                                            | 10   |
|---------------------------------------------------------------------------------|------|
| An unidentified program wants access to your comp.                              | ater |
| Bon't run the program unless you know where it's from or you've used it before. |      |
| Linker and Unidentified Publisher                                               | - 1  |
| To continue, type an administrator parament, and then click OK.                 |      |
| dirk<br>                                                                        |      |
| uters 🔛                                                                         |      |
| · Desk                                                                          |      |
| User Account Central helps step anauthorized changes to your computer.          |      |

Kui näete seda akent, vajutage jätkamiseks Allow.

| Ever Account Control                                                                    |
|-----------------------------------------------------------------------------------------|
| T An unidentified program seants access to your computer                                |
| Don't nun the program unitso you know where it's from or you've used it<br>before.      |
| eutorum.exe<br>Unidentified Publisher                                                   |
| <ul> <li>Cancel<br/>Edon't know where this program is from or what it's for.</li> </ul> |
| Eliow     Ensut this program. Unnow where it's from or five and it before.              |
| 🕑 Details                                                                               |
| User Account Control helps stop uneatherized changes to your competer.                  |

- 3. Viisardi käivitamiseks vajutage nuppu Start ning järgige instruktsioone.
- 4. Mydlink aktiveerimine:
- Avage Internet Explorer ja minge lehele <a href="http://www.mydlink.com">http://www.mydlink.com</a>

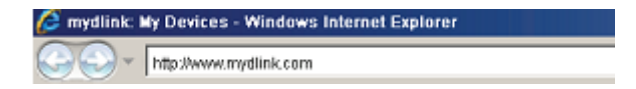

• Vajutage lingil **Sign in** ning logige enda kontoga sisse.

| Sign In to mydlin  | k                              |
|--------------------|--------------------------------|
| E-mait<br>Passwerk |                                |
|                    | Demember me                    |
|                    | Sign In<br>Forgetyder password |

• Valige nimekirjast kaamera ning näete kaamera otsepilti

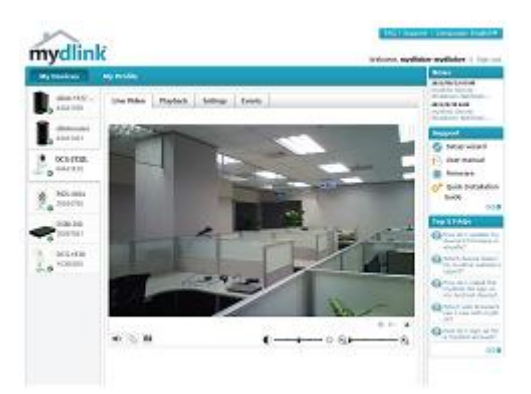

**Märkus:** Kui kasutate kaamerapildi vaatamiseks mõnda teist veebibrauserit kui Internet Explorer, siis selleks, et kõik funktsioonid töötaks korrektselt, veenduge, et nii VLC Mozilla plug-in kui ka Java JRE on arvutisse paigaldatud.

- 1. Laadige veebist alla VLC fail.
- 2. Käivitage programm ja läbige tarkvara paigaldusprotsess.
- 3. Võimaldage "Mozilla plug-in" komponentide paigaldus.

| hoose Components<br>Choose which features of VL               | C media player 1.1.11 you want to install.                                                                                                    | Â               |
|---------------------------------------------------------------|----------------------------------------------------------------------------------------------------|-----------------|
| Check the components you s<br>install. Click Next to continue | want to install and uncheck the components you                                                                                                    | u don't want to |
| Select the type of install:                                   | Custom                                                                                                    | •               |
| Or, select the optional<br>components you wish to<br>install: | Media Player (required)     Start Menu Shortout     Start Menu Shortout     Start Menu Shortout     Mobila plugn     Mobila plugn     Mobila plugn     Start Veck (plugn     Start Playback | *               |
| Space required: 80.8MB                                        | Description<br>The VLC ActiveX plugin                                                                                                    |                 |
| od AUUC mode closury                                          |                                                                                                    |                 |

4. Peale paigalduse lõppu näete brauseris kaamera otsepilti.

### Probleemide lahendamine

#### 1. Mida pakub mydlink.com?

mydlink.com pakub kasutajatele kiiret ja lihtsat moodust, kuidas vaadata ja juhtida enda kaamera(te) pilti. Kaamerat saab siduda enda mydlink.com kontoga peale paigaldusviisardi käivitamist. Kasutajad saavad mydlink kontosse sisse logida ja enda seadmeid vaadata suvalisest internetiühendusega arvutist, sõltumata sellest, kus nad asuvad.

#### 2. Mis on mydlink No.? Milleks seda kasutatakse?

Igal kaameral on unikaalne 8-kohaline mydlink number (No.), mida näeb kaamera tagaküljel. See 8-kohaline number identifitseerib teie kaamerat ning seda vajatakse seadme lisamiseks teie mydlink.com kontole.

#### 3. Mida ma saan ise teha kui mu DCS-2132L ei tööta korralikult?

- Proovige kasutada CD-l olevat juhendit (wizard)
- Veendumaks, et seade on korralikult paigaldatud, veenduge et:
  - o esipaneeli LED põleb tumerohelisena
  - o internetiühendus töötab
  - o ruuteri LAN ja WAN ühendused töötavad
  - o ruuter toetab UpnP
  - kaamera on arvutiga samas võrgus
  - o nii arvutil kui ka kaameral on internetiühendus
- Kui kaamera ei tööta ikka veel, kontrollige ruuterit ja veenduge, et sellel on kõige uuem tarkvara.

#### 4. Ma ei saa CD viisardit käivitada. Kuidas saan DCS-2132L paigaldada? Te saate paigalduseks kasutada veebi viisardit:

- Minge mydlink portaali
  - 1. Valige keel

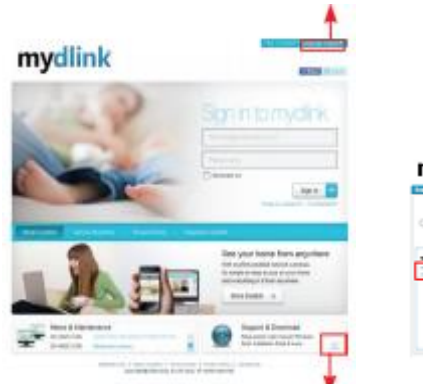

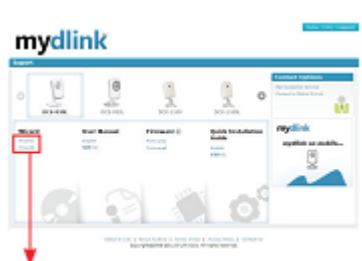

- 2. Klikake Support (tugi) lehel
- 3. Toe leht kaamera mudeli valikuks ja veebipõhise viisardi käivitamiseks

## Tehniline tugi

Kõik tarkvara uuendused ja dokumentatsioon on leitav D-Link veebilehel.

D-Link pakub klientidele tootetuge kogu toote garantiiperioodi vältel.

Veebileht: <u>http://www.dlink.ee</u> FTP: <u>ftp://ftp.dlink.ru/pub/</u>

Email: info@dlink.ee

Telefon: +372 613 9771